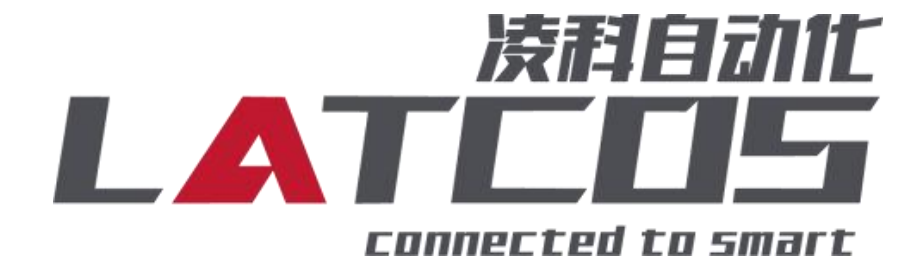

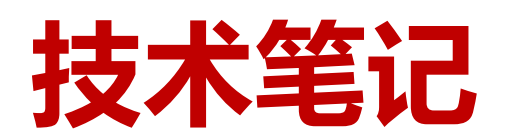

# SRX-MT系列模块与汇川H3U系列PLC的连接应用

关键词: Modbus-TCP, SRX-MT, 汇川H3U系列PLC

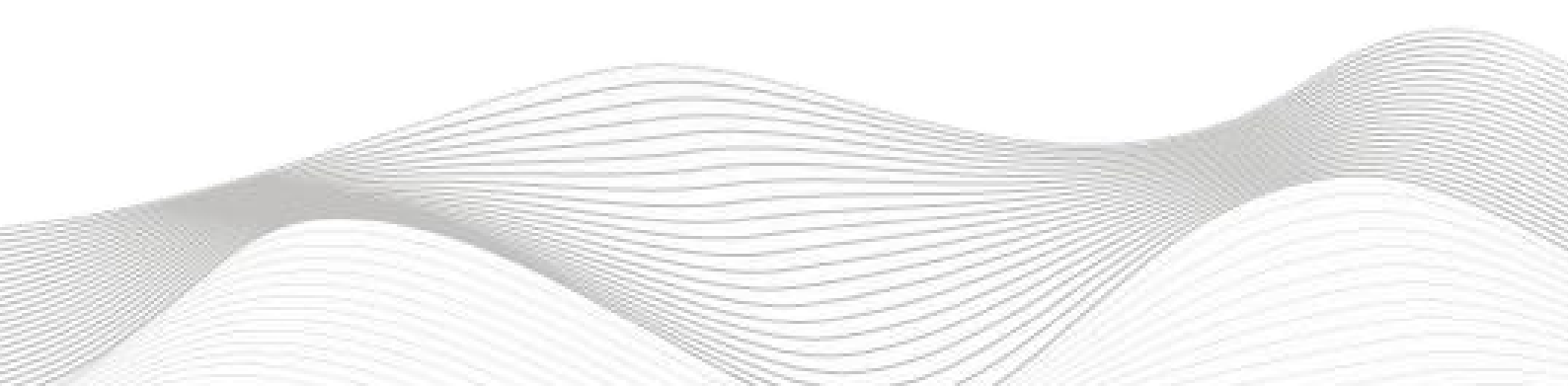

# 修订记录

\_\_\_\_\_

#### 变更内容:

2024-11-30创建本文档。

| 编制:刘小锋 |                | 审核: |             |
|--------|----------------|-----|-------------|
|        | 2024 年 11月 30日 |     | 2024年11月30日 |

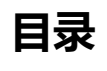

\_\_\_\_\_

| 1.原 | 理概述                   | 4 - | - |
|-----|-----------------------|-----|---|
| 2.调 | ]试环境                  | 4 - | - |
| 3.技 | 大字现                   | 4 - | - |
|     | 3.1硬件连接               | 4 - | - |
|     | 3.2模块参数及IP地址配置        | 5 - | - |
|     | 3.2.1 LAEConfig软件界面介绍 | 5 - | - |
|     | 3.2.2 扫描网络中的硬件        | 5 - | - |
|     | 3.2.3修改模块的IP地址        | 6 - | - |
|     |                       | 6 - | - |
|     | 3.2.4 修改模块的参数         | 6 - | - |
|     | 3.2.5 下载模块的参数         | 7 - | - |
|     | 3.3新建工程               | 8 - | - |
|     | 3.4 参数设置              | 8 - | - |

举例说明一: 汇川H3U, 模块1: SRX-MT32点数字量输入, 模块2: SRX-MT32点数字量输出。

## 1.原理概述

汇川H3U系列 PLC 可以通过 Modbus-TCP 通信连接SRX-MT远程 IO 模块,通过在AutoShop软件中设置并编程,即可通过简易连接进行远程 IO 控制。

模块: SRX-3200-MT\*1; SRX-0032P-MT\*1

功能码:本例演示02(读离散量输入寄存器),15 (写多个线圈寄存器)

# 2.调试环境

-汇川AutoShop软件

-LA-config软件

# 3.技术实现

## 3.1硬件连接

1.正确连接汇川H3U系列 PLC 与远程 IO 模块电源

2.将测试对象 PLC 的RJ45接口,通过专用以太网电缆接入到远程 IO 模块的以太网口上。

### 3.2模块参数及IP地址配置

### 3.2.1 LAEConfig软件界面介绍

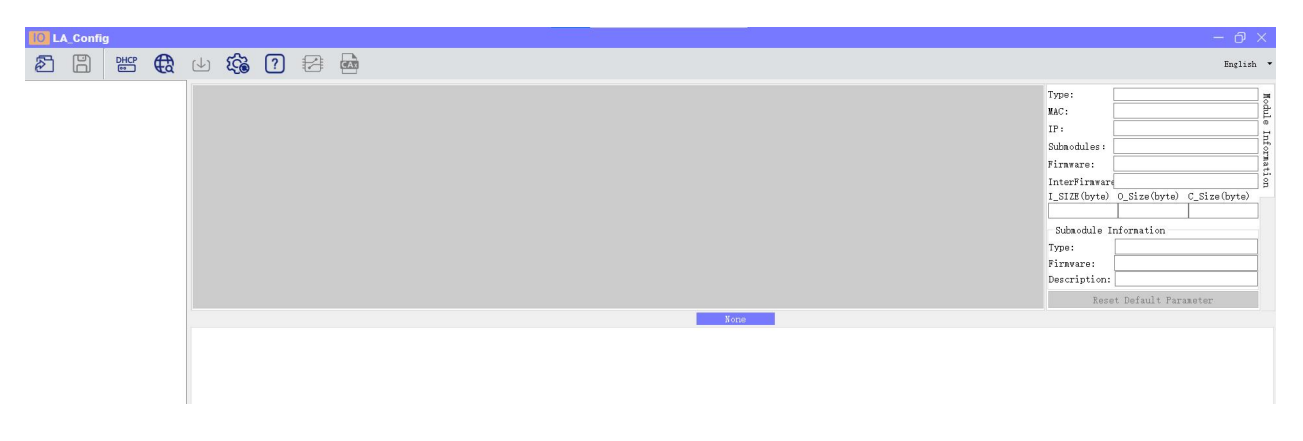

本软件界面包含了:工具栏,模块信息树形目录,参数设定区,模块信息显示区等等。

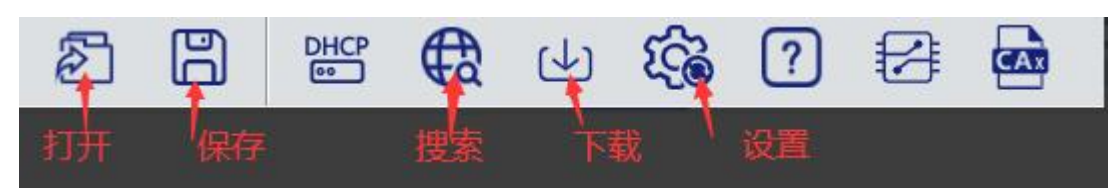

### 3.2.2 扫描网络中的硬件

点击 扫描模块按钮,设置需要扫描的IP地址范围(在显示区中),并且是电脑的网络IP参数要与 设置的在同一网段内。点击"开始"进入扫描阶段。就会在设置的IP范围内,把扫描上来的模块显示出来。

| LA_Config     |       |                                                                                                    |                                                                                                    | - 0 | × |
|---------------|-------|----------------------------------------------------------------------------------------------------|----------------------------------------------------------------------------------------------------|-----|---|
| 28 8 8        | 山 袋 ? |                                                                                                    |                                                                                                    | 蒲体中 | 文 |
| III LA Config |       | ● 月版 6 北 ● 月版 6 北 ● 月版 6 北 ● 月版 6 九 ● 月版 192,168,0,1 ● 月 192,168,0,1 ● 月 192,168,0,100 ● 日 192,168,0,100 ● 日 1 | <ul> <li>● 株売気型:</li> <li>● 株売気型:</li> <li>● 非常規範:</li> <li>● 非常規範:</li> <li>● 非常規模/信</li> <li>● 非常規模信</li> <li>● 非常規模信</li> <li>● 非規模信</li> <li>● 非規模信</li> <li>● 非規模信</li></ul> |     |   |

### WWW.LATCOS.CN 3.2.3修改模块的IP地址

点击工具栏中的

按钮,点击全局扫描,选中IP地址进行修改,点击修改IP地址。进入分配IP地址 的过程,分配是否成功可以在后面的状态列中显示出来。

| Config                                                                                                    |                                                                                                 |                                                                                                    |                                                                                                    | ð×   |
|----------------------------------------------------------------------------------------------------|-------------------------------------------------------------------------------------------------|----------------------------------------------------------------------------------------------------|----------------------------------------------------------------------------------------------------|------|
| 28 🛱 🕁 🎲 🖓 😫 📾                                                                                                    |                                                                                                 |                                                                                                    | <b>X</b>                                                                                                    | 体中文  |
| <ul> <li>SRX-MT(192,168.0.3)</li> <li>SRX-MT(192,168.0.3)</li> <li>Comparison of the state of the state of t</li></ul> | ▲<br>MAC 1P地址 子照機粉 数以原決 構築名称 状态<br>7C-BA-CC-1 192,108,0,3 55,55,155,0 92,68,0,1 LUC_CE 未現作<br>3 | <ul> <li>機块类型:</li> <li>病理地址:</li> <li>IP 地址:</li> <li>扩展数量:</li> <li>固件版本:</li> <li>育板版本:</li> <li>I_SIZE(byte)</li> <li>38</li> <li>扩展模块信息</li> <li>機块类型:</li> <li>固件版本:</li> <li>描述:</li> </ul> | LUC-CE<br>7C-BA-CC-15-E1-4E<br>192-168.0.3<br>4<br>V1 01 Jan 29 202414.41 32<br>NONE<br>0.Size (byte)<br>0.Size (byte)<br>121<br>121<br>121<br>121<br>121<br>121<br>121<br>12 | rte) |
| General<br>thumf++hti<br>1/<br>IP地址分配方式<br>漫全儀式<br>通讯都时时间(ffe)<br>通讯都时时间(ffe)<br>通讯新知                                                                                                    | ■时间 5 :S 全局扫描 2 修改IP 4 传复出厂设置 重む爆块<br>品进行中:100%                                                 |                                                                                                    |                                                                                                    |      |

\_\_\_\_\_

#### 3.2.4 修改模块的参数

修改耦合器LUC-CE参数:单击SRX-MT模块,点击静态IP,安全模式启用,通讯端口502。

| 28 24                 | ф <b>С</b>                   | ?                                                      | CAT                                                |                               |                           |    |
|-----------------------|------------------------------|--------------------------------------------------------|----------------------------------------------------|-------------------------------|---------------------------|----|
| SRX-MT(192.168.0.2    | 产品示图                         |                                                        |                                                    |                               |                           |    |
| - 3(x-w) (132,1003.5) | 1<br>1601<br>1601            |                                                        |                                                    |                               |                           |    |
|                       |                              |                                                        |                                                    |                               | 0:SRX-MT(Modbus tcp 一体式模t | 夬) |
|                       | General<br>dbus‼4++hit<br>I/ | IP地址分配方式<br>安全模式<br>通讯超时时间(M<br>通讯端口<br>IO映射方式<br>字节交换 | 静态IF<br>  启用<br>  2000<br>  502<br>  Bit模<br>  交換高 | 2<br>3<br>4<br>5<br>式<br>(低字节 | 0:SRX-MT(Modbus tcp 一体式模  |    |

### 3.2.5 下载模块的参数

在参数设定区设定模块参数。设置完成之后点击可以下载模块参数。

| <ul> <li>SRX-MT(192.168.0.2)</li> <li>SRX-MT(192.168.0.3)</li> </ul> |                               | ? 🔁 💩                                                    |                                              |                            |  |
|----------------------------------------------------------------------|-------------------------------|----------------------------------------------------------|----------------------------------------------|----------------------------|--|
|                                                                      | General<br>dbus∦+⊧4hit<br>I/- | IP地址分配方式<br>安全模式<br>通讯巡口时间(Ms)<br>通讯端口<br>IO映射方式<br>字节交换 | 静态IP<br>启用<br>2000<br>502<br>Bit模式<br>交换高低字节 | 0:SRX—MT(Modbus top 一体式模块) |  |

------

## 3.3新建工程

打开AutoShop软件,菜单栏中选择"文件""新建",选择PLC系列以CPU机型,在此以H3U系列的CPU

\_\_\_\_\_

为例, 如图 所示。

| ■ Austriany V410.13<br>文相の 著歌(N RCCP In(N 形像H)<br>■ ● ● ● × ● ● ● × ● ● ○ ○ ● ● ● ● ● ● ● ● |
|---------------------------------------------------------------------------------------------|
|                                                                                             |
| 信息統当部日<br>の x                                                                               |

## 3.4 参数设置

1.左侧工程管理依次展开"通讯配置"—"以太网"—"打开",设置PLC的IP地址及子网掩码。

| AutoShop V4.10.1.1 C:\Users\Pe                                                                                                    | ter\Documer | nts\SRX-MT测              | 式程序 - [MAIN]  |           |            |
|----------------------------------------------------------------------------------------------------|-------------|--------------------------|---------------|-----------|------------|
| 文件(F) 编辑(E) 查看(V) 梯形                                                                                                    | 溷(L) PLC(   | P) 调试(D)                 | 工具(T) 向导(Z) 远 | 程设备 窗口(W) | 帮助(H)      |
|                                                                                                    | 500         | 1 Q                      |               |           |            |
| 」┉ऽऽ┾╈┶╎┾╴                                                                                                    | ┝╪╧╪╤╡      | $  \rightarrow \uparrow$ | ⊐_  ++∦       |           | ·   - s [( |
| 工程管理 a ×                                                                                                    |             | 网络1                      | 网络注释          |           |            |
| SRX-MT测试程序 [H3U]<br>■ ■ SRX-MT测试程序 [H3U]<br>■ ■ ■ 程序块<br>■ ■ ■ SBR_001<br>■ ■ ■ SBR_001<br>■ ■ ■ INT_001<br>■ ■ ■ INT_001<br>■ ■ ■ MAIN<br>■ ■ ■ MAIN<br>■ ■ ■ MAIN<br>■ ■ ■ THÉÉA<br>■ ■ ■ THÉÉA<br>■ ■ ■ ■ THÉÉA<br>■ ■ ■ ■ THÉÉA<br>■ ■ ■ ■ THÉÉA<br>■ ■ ■ ■ THÉÉA<br>■ ■ ■ ■ ■ THÉÉA<br>■ ■ ■ ■ THÉÉA<br>■ ■ ■ ■ THÉÉA<br>■ ■ ■ ■ THÉÉA<br>■ ■ ■ ■ THÉÉA<br>■ ■ ■ ■ ■ THÉÉA<br>■ ■ ■ ■ THÉÉA<br>■ ■ ■ ■ ■ THÉÉA<br>■ ■ ■ ■ THÉÉA<br>■ ■ ■ ■ THÉÉA<br>■ ■ ■ ■ ■ THÉÉA<br>■ ■ ■ ■ THÉÉA<br>■ ■ ■ ■ THÉÉA<br>■ ■ ■ ■ THÉÉA<br>■ ■ ■ ■ THÉÉA<br>■ ■ ■ ■ THÉÉA<br>■ ■ ■ ■ THÉÉA<br>■ ■ ■ ■ THÉÉA<br>■ ■ ■ ■ THÉÉA<br>■ ■ ■ ■ THÉÉA<br>■ ■ ■ ■ THÉÉA<br>■ ■ ■ ■ THÉÉA<br>■ ■ ■ ■ THÉÉA<br>■ ■ ■ ■ ■ THÉÉA<br>■ ■ ■ ■ ■ THÉÉA<br>■ ■ ■ ■ ■ THÉÉA<br>■ ■ ■ ■ ■ ■ THÉÉA<br>■ ■ ■ ■ ■ ■ ■ ■ ■ ■ ■ ■ ■ ■ ■ ■ ■ ■ ■ |             | 网络2<br>网络3               | 网络注释          |           |            |
| □ <u>10</u> 模块配置<br>□ <u>10</u> 通讯配置<br>□                                                                                                    | ŧ           | 网络4                      | 网络注释          |           |            |
|                                                                                                    |             | 网络                       | 网络注释          |           |            |
| U→□ 指令集 打井<br>添加以太                                                                                                    | 网配置         |                          |               |           |            |

# WWW.LATCOS.CN

2.配置MODBUS-TCP客户端(主站)参数

| IP地址    |                                        | 注: 勾选自定义送                       |
|---------|----------------------------------------|---------------------------------|
| IP地址    | <u>192</u> . <u>168</u> . <u>0</u> . 0 | 自定义 坝,可设立毕敢后<br>一段;反之,最后        |
| 子网掩码    | 255 . 255 . 255 . 0                    | 一校1X田产品面倾<br>开关控制,取值范<br>围1-254 |
| 网关地址    | 192 . 168 . 0 . 1                      |                                 |
| 端口      | 502                                    |                                 |
|         |                                        |                                 |
|         |                                        |                                 |
|         |                                        |                                 |
|         | 建添加,不添加默认从站                            |                                 |
| 主站配置请右锁 |                                        |                                 |

3. 左侧工程管理依次展开"通讯配置"—"以太网"—"添加以太网配置"。点击添加以太网配置。

| AutoShop V4.10.1.1 C:\Users\Peter\Docume | nts\SKA-IVI1200 | \$A世分 - [MAIN]                                       |
|------------------------------------------|-----------------|------------------------------------------------------|
| ) 文件(F) 编辑(E) 查看(V) 梯形图(L) PLC(          | (P) 调试(D)       | 工具(T) 向导(Z) 远程设备 審口(W) 帮助(H)                         |
| ECONXEC 200                              | 1 Q             | 5 7 6 8 8 1 1 1 1 1 1 2 0 <b>6</b> 7 8 8 8 7 1 1 1 1 |
| ! 부탁류  ↔ ★ 수 [2] 옙 [                     |                 | ] + 米 ++ 米 ++ ++ ++ ++ ++ ++ ++ ++ ++ ++             |
| 工程管理 早 ×                                 | 网络1             | 网络注释                                                 |
| □····■ SRX-MT测试程序 [H3U]                  |                 |                                                      |
|                                          |                 |                                                      |
|                                          |                 |                                                      |
|                                          | 网络2             | 网络注释                                                 |
|                                          |                 |                                                      |
| 白 一 一 元件监控表                              |                 |                                                      |
|                                          |                 |                                                      |
|                                          | 网络3             | 网络注释                                                 |
| 系统参数                                     |                 |                                                      |
|                                          |                 |                                                      |
|                                          | E362 4          |                                                      |
|                                          | N328.4          | 的堆土种                                                 |
|                                          |                 |                                                      |
|                                          |                 |                                                      |
|                                          | 网络日             | 网络注释                                                 |
| □□□□ <mark>□□□</mark> 打开<br>∃□□ 指令集      |                 |                                                      |
| 添加以太网配置                                  |                 |                                                      |
|                                          |                 |                                                      |
|                                          | 网络6             | 网络注释                                                 |
|                                          |                 |                                                      |
|                                          |                 |                                                      |
|                                          |                 |                                                      |
|                                          | Pogs音 /         | 网络王释                                                 |
|                                          |                 |                                                      |
|                                          |                 |                                                      |
|                                          | 网络8             | 网络注释                                                 |

#### WWW.LATCOS.CN

4.双击以太网配置进入配置界面。

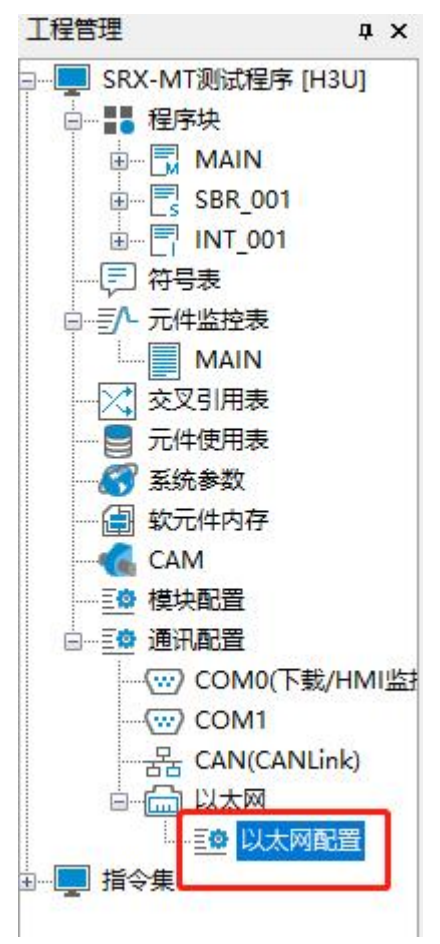

5.配置以太网报文参数,新增两条以太网报文

| Modb | usTcp配置 |        |      |    |      |          |         |         |      |    | ×                                                                                                   |
|------|---------|--------|------|----|------|----------|---------|---------|------|----|----------------------------------------------------------------------------------------------------|
|      | 号 设备名称  | 从站IP地址 | 通讯方式 | 功能 | 触发条件 | 从站寄存器地址( | 0  数据长度 | 主站缓冲区地址 | <br> | 协议 | <ul> <li>从站寄存器地址格式</li> <li>◆ 十六进制</li> <li>◆ 十进制</li> <li>◆ 十进制</li> <li>新増</li> <li>插入</li> </ul> |
|      |         |        |      |    |      |          |         |         |      |    | 冊除<br>上移<br>下移                                                                                      |
|      | 导入      | 导出     |      |    |      |          |         |         | 诵    | 定  | 清除                                                                                                  |

#### WWW.LATCOS.CN

| m~ | 设备名称  | 从站IP地址      | 通讯方式 | 功能         | 触发条件 | 从站寄存器地址(H) | 数据长度 | 主站缓冲区地址 | 端口号 | 站号  | 协议         | 一从站寄存器地址格: |
|----|-------|-------------|------|------------|------|------------|------|---------|-----|-----|------------|------------|
| 1  | slave | 192.168.1.1 | 循环   | 读输入离散里(02) |      | 00         | 1    | D200    | 502 | 255 | Modbus TCP | ●上→洲曲      |
| 2  | slave | 192.168.1.1 | 循环   | 与线圈(15)    |      | 00         | 1    | D200    | 502 | 255 | Modbus TCP | ●十八进刺      |
|    |       |             |      |            |      |            |      |         |     |     |            | 新增         |
|    |       |             |      |            |      |            |      |         |     |     |            | 插入         |
|    |       |             |      |            |      |            |      |         |     |     |            | 上移         |
|    |       |             |      |            |      |            |      |         |     |     |            | 下移         |
|    |       |             |      |            |      |            |      |         |     |     |            | 清除         |

#### 6.修改modbus-TCP报文

#### ModbusTcp配置

| 编号<br>1     | 设备名称<br>slave | 从站IP地址<br>192.168.0.2 | 通讯方式<br>循环 | 功能<br>读输入离散量(02) | 触发条件 | 从站寄存器地址(H)<br>00 | 数据长度<br>32 | 主站缓冲区地址<br>D200 | 端口号<br>502 | 站号<br>1 | 协议<br>Modbus TCP | 从站寄存器地址格式      |
|-------------|---------------|-----------------------|------------|------------------|------|------------------|------------|-----------------|------------|---------|------------------|----------------|
|             | <u>1</u>      | 2                     | 3          | 4                | 5    | 6                | 7          | 8               | 9          | 10      | Modous ICF       | ○ 十进制<br>○ 十进制 |
|             |               |                       |            |                  |      |                  |            |                 |            |         |                  | 插入             |
|             |               |                       |            |                  |      |                  |            |                 |            |         |                  | 刪除             |
|             |               |                       |            |                  |      |                  |            |                 |            |         |                  | 下移             |
|             |               |                       |            |                  |      |                  |            |                 |            |         |                  | 清除             |
| <b>-</b> 导. | λ             | 导出                    |            |                  |      |                  |            |                 |            | 确       | 定                |                |

1) 设备名称:辅助信息,可以自定义设备名称不影响通讯。

2) 从站IP地址:根据设备实际地址设置,双击空白处可以弹出已有的IP地址,或者新建IP地址。允许一个IP地址多条配置。

3) 通信方式:"循环方式"表示循环访问从站,"触发方式"配合后面的触发元件使用,当元件ON时访问从站, 完成访问后自动复位OFF.

4)功能:包括读线圈、写线圈、读寄存器、写寄存器。例如:SRX-3200-MT用读取输入离散量(02), SRX-0032x-MT用写线圈(15)或者写单个线圈(05)。

5) 触发条件:可以设置为非特殊的M和S元件。

6) 从站寄存器地址:要访问的线圈或者数据寄存器的起始地址(十六进制)。从站的寄存器地址都是从00 开始。

7) 数据长度:要访问的数据的长度。如果要访问从机SRX-3200-MT的所有输入00-31则为32个元件,故填32。从机SRX-0032x-MT的所有输出00-31则为32个元件,故填32

8) 主站缓冲区地址:主站缓冲区起始地址。如上图第一条配置。本机读取从站SRX-3200-MT的输入数据,将 读取到的数据放到D200,此时用户程序中可以访问D200-D231;如上图第二条配置。本机将D300起始的32 个数据写入到从站SRX-0032x-MT的线圈00-31中。

9) 端口号:默认502, modbus-TCP规定端口,一般无需修改。

10) 站号:设置为1

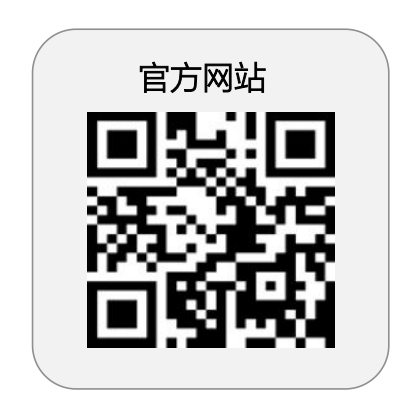

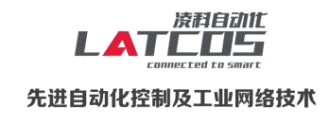

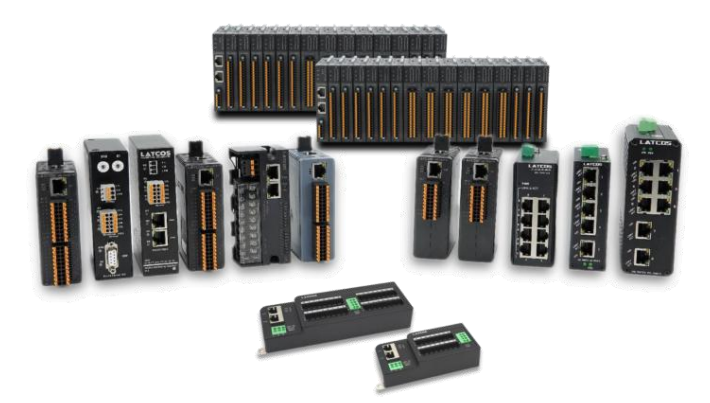

**无锡凌科自动化技术有限公司** www.latcos.cn 公司电话: **0510-85888030** 公司地址: **江苏省无锡市惠山区清研路 3 号华清创智园 7 号楼 701 室**  \_\_\_\_\_